#### MANUAL SIGEP - ENVIO DE CORRESPONDÊNCIAS

1 – Faça o Login no SIGEP:

Usuário: gerente

Senha: 123

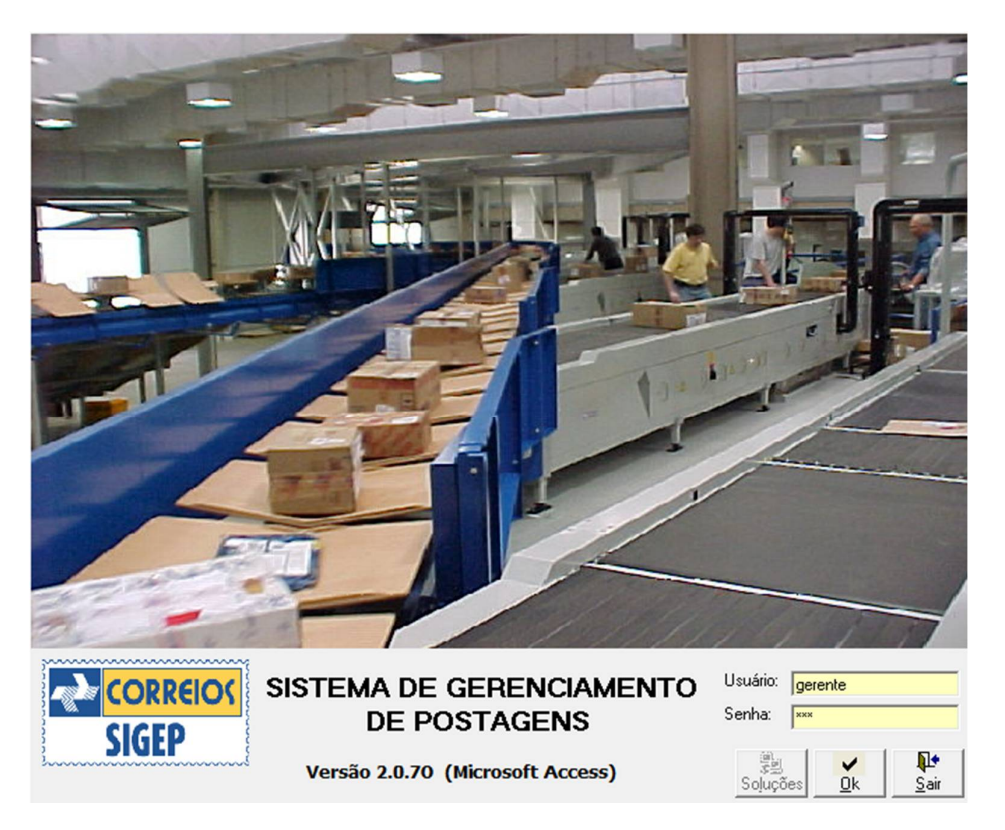

2 - Conforme a imagem, acesse Arquivo > Postagens > Nacionais, ou aperte Ctrl + N :

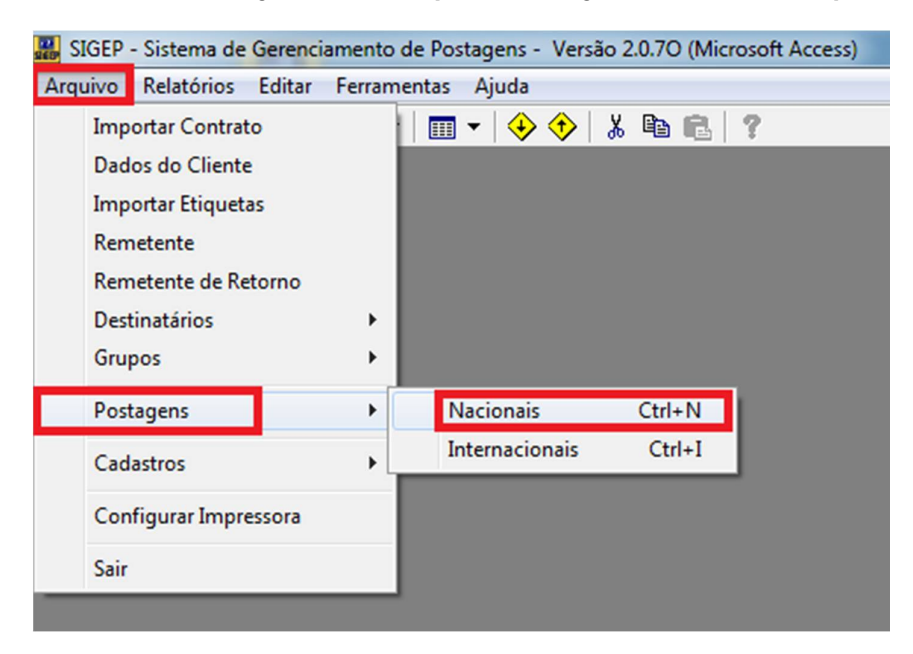

# 3 – Clique em Avançar:

| Assistente para Postagem Nacional                                                                              |                | ×    |
|----------------------------------------------------------------------------------------------------|----------------|------|
| Postagem Nacional<br>Esse assistente irá auxiliá-lo no processo de criação de uma postagem nacional.<br>Opções |                |      |
| O que você deseja fazer?                                                                                       |                |      |
| Criar uma nova Lista de Postagem                                                                               |                |      |
| <ul> <li>Alterar uma Lista de Postagem Aberta</li> <li>Excluir uma ou mais Listas de Postagem</li> </ul>       |                |      |
|                                                                                                    |                |      |
|                                                                                                    |                |      |
|                                                                                                    |                |      |
| ≪(<br><u>V</u> oltar <u>A</u> vançar                                                                           | <u>G</u> ravar | Sair |

# 4 - Na nova tela, em Remetente, selecione a opção da STI, como na imagem:

| Assistente para Postagem Nacional                  |                        |                                                                                    |
|----------------------------------------------------|------------------------|------------------------------------------------------------------------------------|
| Remetente:<br>9912327513 - TJ ES - SECRETARIA TECN | Serviço:               | - Gung                                                                             |
| Cadastrados Selecionados J<br>0 0 <u>I</u> odo     | s Filtrar Cadastrar    | Todos Filtrar Cadastrar                                                            |
| Destinatário                                       | CNPJ/CPF Endereço      | Cidade                                                                             |
| •                                                  | III                    | •                                                                                  |
| Andamento Selecionados                             | Informações Adicionais | Saldo   Usadas     0   0                                                           |
| Destinatário                                       | Especificação          | CNPJ/CPF Endere                                                                    |
| <                                                  |                        | Þ                                                                                  |
|                                                    | Excluir Alterar        | €         ₽         ₽           Voltar         Avançar         Gravar         Sair |

5 – Agora em Serviço, selecione Carta Comercial a Faturar:

| Assistente para Postagem N    | lacional               |                                                                                |
|-------------------------------|------------------------|--------------------------------------------------------------------------------|
| Remetente:                    |                        | Servico:                                                                       |
| 9912327513 - TJ ES - SECRETAR | RIA TECNOLOGIA INFORMA | Carta Comercial a faturar                                                      |
| -                             | Destinatário:          | Carta Comercial a faturar                                                      |
| Cadastrados Selecionados      | Todos Filtrar Cada     | SEDEX Contrato<br>astrar Limpar Todos Filtrar Cadastrar                        |
| Destinatário                  | CNPJ/CPF               | Endereço Cidade                                                                |
| Andamento - Selecionados      |                        | Saldo Usadas Restantes                                                         |
| 0 0                           | Informações Adiciona   | ais 1.840 0 1.840                                                              |
| Destinatário                  | Especificação          | CNPJ/CPF Endere                                                                |
| <                             |                        |                                                                                |
|                               | ×<br>Exdu              | uir <u>A</u> lterar <u>V</u> oltar <u>A</u> vançar <u>G</u> ravar <u>S</u> air |

6 – Em Destinatário, clique em Todos:

| 👪 Assistente para Postagem Nacional                                                                                                    |                                                                                                    |                                                                                                    |
|----------------------------------------------------------------------------------------------------|----------------------------------------------------------------------------------------------------|----------------------------------------------------------------------------------------------------|
| Remetente:<br>9912327513 - TJ ES - SECRETARIA TECNO                                                                                                    | DLOGIA INFORMA  Carta Comercial a                                                                                                    | a faturar 🗨                                                                                                    |
| Cadastrados Selecionados<br>225 0                                                                                                    | tário:<br>V Eltrar Cadastrar Limpar                                                                                                    | Grupo:<br>Ma<br>Todos Filtrar Cadastrar                                                                                                    |
| Destinatário<br>1ª CÂMARA CRIMINAL DO TRIBUNAL D<br>1ª Vara Civel - Fórum Juiz José Tatagiba<br>1ª Vara Ciminal da Serra/ES<br>1ª Vara Ciminal de Vitória<br>1ª VARA DA COMARCA DE ALEGRE/ES<br>1ª Vara de Família | CNPJ/CPF Endereço<br>E J<br>Rua Desembargi<br>Rua Agenor Luiz<br>Avenida Getúlio<br>Rua Pedro Palác<br>Rua Romualdo N<br>Alameda João Vi | Cic ▲<br>ador Homero Mafra 60 60 E Vitu<br>Tomé s/n Quincas Machado Gu<br>Vargas 250 Serra Centro Se<br>cios 105 Centro Vitu<br>logueira da Gama s/n Fóru Ale<br>eira Simões s/n Lagoa Funda Gu ▼ |
| Andamento Selecionados<br>0 0                                                                                                    | Informações Adicionais                                                                                                    | Saldo Usadas Restantes<br>1.840 0 1.840                                                                                                    |
| Destinatário                                                                                                    | Especificação                                                                                                    | CNPJ/CPF Endere                                                                                                    |
| <                                                                                                    |                                                                                                    | M                                                                                                    |
|                                                                                                    | × ≳<br>Excluir Alterar Vol                                                                                                    | tar Avançar Gravar Sair                                                                                                    |

7 – Caso seu Destinatário já esteja na lista mostrada na janela, pule para o passo 9, caso contrário, clique em Cadastrar:

| Assistente para Postagem Nacion                                                                                                    | al                  |                                                                                                    |                                                                                                    |
|----------------------------------------------------------------------------------------------------|---------------------|----------------------------------------------------------------------------------------------------|----------------------------------------------------------------------------------------------------|
| Remetente:                                                                                                    |                     | Serviço:                                                                                                    |                                                                                                    |
| 9912327513 - TJ ES - SECRETARIA TE                                                                                                    | CNOLOGIA INFORMA    | Carta Comercial a faturar                                                                                                    | -                                                                                                    |
| Dest                                                                                                    | inatário:           | Grupo:                                                                                                    |                                                                                                    |
| Cadastrados Selecionados 1<br>225 1                                                                                                    | dos Filtrar Cadas   | trar                                                                                                    | Filtrar                                                                                                    |
| Destinatário                                                                                                    | CNPJ/CPF            | Endereço                                                                                                    | Cic 🔺                                                                                                    |
| 1ª CÂMARA CRIMINAL DO TRIBUNA<br>1ª Vara Civel - Fórum Juiz José Tatagit<br>1ª Vara Criminal da Serra/ES<br>1ª Vara Criminal de Vitória<br>1ª VARA DA COMARCA DE ALEGRE.<br>1ª Vara de Família | L DE J<br>Na<br>YES | Rua Desembargador Homero<br>Rua Agenor Luiz Tomé s/n Q<br>Avenida Getúlio Vargas 250 S<br>Rua Pedro Palácios 105 Ceni<br>Rua Romualdo Nogueira da G<br>Alameda João Vieira Simões s<br>Saldo | Mafra 60 60 E Vit<br>uincas Machado Gu<br>Serra Centro Se<br>tro Vit<br>iama s/n Fóru Ale<br>/n Lagoa Funda Gu<br>►<br>Usadas Restantes |
| 0 0                                                                                                    |                     | 1.840                                                                                                    | 0 1.840                                                                                                    |
| Destinatário                                                                                                    | Especificação       | C                                                                                                    | NPJ/CPF Endere                                                                                                    |
| <                                                                                                    |                     |                                                                                                    | ,                                                                                                    |
|                                                                                                    | ×<br><u>E</u> xclui | r Alterar Voltar Avang                                                                                                    | ar Gravar Sair                                                                                                    |

8 - Na nova janela, preencha os dados necessários, e clique em Incluir:

| 🔐 Destinatário  | 0                                   | X                 |
|-----------------|-------------------------------------|-------------------|
| Nome:           | CNPJ/CPF:                           |                   |
| Aos cuidados:   | Contato:                            |                   |
| CEP:            | Não sabe o CEP ?                    |                   |
| Logradouro:     | Complemento:                        |                   |
| Número:         | Bairro: Cidade:                     |                   |
| E-mail:         |                                     |                   |
| Telefone:       | Celular: Fax:                       |                   |
| Grupos:         | Descricão                           |                   |
|                 |                                     |                   |
|                 |                                     |                   |
|                 |                                     |                   |
|                 |                                     |                   |
|                 | Iodos     Iodos     Iodos     Iodos | kuir Incluir Sair |
| Nome do destina | atário                              | IAEP              |

9 – Agora procure na lista pelo destinatário desejado, e clique em informações adicionais, como na imagem:

| 👪 Assistente para Postagem Nacional                                                                                                    |                                                                                                    | X                                                                                                    |
|----------------------------------------------------------------------------------------------------|----------------------------------------------------------------------------------------------------|----------------------------------------------------------------------------------------------------|
| Remetente:<br>9912327513 - TJ ES - SECRETARIA TECNOLOGI                                                                                                    | A INFORMA 💌 Carta Comercial a                                                                                                    | faturar 💌                                                                                                    |
| Cadastrados<br>225 Selecionados<br>Iodos                                                                                                    | Filtrar Cadastrar                                                                                                    | Todos Filtrar                                                                                                    |
| Destinatário<br>BP S/A<br>Carlos Henrique da Silva<br>Carolina Lisboa Borro<br>Cartório Distribuidor de Marataízes<br>CERTISIGN CERTIFICADURA DIGITAL S.A. | CNPJ/CPF Endereço<br>03900579000137 Rua Anhaia 964 1<br>Avenida Três 344<br>Avenisa Antônio F<br>Avenda Rubens F<br>Rua Bela Lintra 90 | Cic ^<br><sup>9</sup> ANDAR Bom Retiro Sã<br>Parque Residencial Mara Ca<br>Paulino 600 Centro Mc<br>tangel s/n Cidade Nova Ma<br>J4 Consolação Sa |
| CERTISIGN CERTIFICADORA DIGITAL S.A.                                                                                                    | 01554285000175 Rua Bela Cintra 90                                                                                                    | 04 16* andar         Sã T           \$saldo         Usadas           1.840         0                                                              |
| Destinatário                                                                                                    | Especificação                                                                                                    | CNPJ/CPF Endere                                                                                                    |
|                                                                                                    | × 2<br>Excluir Alterar ⊻olta                                                                                                    | r <u>A</u> vançar <u>G</u> ravar <u>S</u> air                                                                                                    |

10 – Na nova janela, preencha a Especificação do documento clique em Gravar:

| 腸 Assistente p                                           | para Postagem Nacional                                                                   |                     |
|----------------------------------------------------------|------------------------------------------------------------------------------------------|---------------------|
| Remetente:<br>9912327513 -                               | TJ ES - SECRETARIA TECNOLOGIA INFORMA  Carta Comercial a faturar                         | •                   |
| , (I                                                     | 👪 Editar Postagem Nacional                                                               |                     |
| Cadastrados<br>225                                       | Definições Serviços Adicionais Nota fiscal                                               | Cadastrar           |
| Destinatáric<br>BP S/A<br>Carlos Henri                   | Serviço: Carta Comercial a faturar<br>Destinatário: CERTISIGN CERTIFICADORA DIGITAL S.A. | Cic ^<br>Sã<br>a Ca |
| Carolina List<br>Cartório Dist<br>CERTISIGN<br>CERTISIGN | Qtd de Volume: Peso (g): 0                                                               | Mc<br>Ma<br>Sã ∓    |
| Andamento                                                | Altura (cm) Largura (cm) Comprimento (cm) 0,00 0,00 0,00                                 | Restantes           |
| Destinatáric                                             | Especificação:                                                                           | Endere              |
|                                                          | No caso de objeto com valor mercantil, e obrigatoria a declaração de valor               |                     |
|                                                          | Gravar Sair                                                                              |                     |
|                                                          |                                                                                          |                     |
|                                                          | Excluir Alterar Voltar Avançar Grava                                                     | r <u>S</u> air      |

### 11 – Agora clique em Avançar:

| 🔛 Assistente para Postagem Nacional                                                                                                    |                                                                                                    |
|----------------------------------------------------------------------------------------------------|----------------------------------------------------------------------------------------------------|
| Remetente:<br>9912327513 - TJ ES - SECRETARIA TECNOLOGIA INFORMA                                                                                                    | Serviço:<br>Carta Comercial a faturar                                                                                                    |
| Cadastrados Selecionados O<br>225 0 Destinatário:<br>Ma V<br>Iodos Filtrar C                                                                                                    | Import     Import       Impar     Import       Impar     Import                                                                                                    |
| Destinatário         CNPJ/CPF           BP S/A         03900579000           Carlos Henrique da Silva         03900579000           Carolina Lisboa Borgo         Carolina Lisboa Borgo           Cartório Distribuidor de Marataízes         CERTISIGN CERTIFICADORA DIGITAL S.A.           CERTISIGN CERTIFICADORA DIGITAL S.A.         01554285000           < | Endereço       Cic         D137       Rua Anhaia 964 1º ANDAR Bom Retiro       Sã         Avenida Três 344       Parque Residencial Mara       Ca         Avenisa Antônio Paulino 600       Centro       Mc         Avenda Rubens Rangel s/n Cidade Nova       Ma         Rua Bela Cintra 904       Consolação       Sã         D175       Rua Bela Cintra 904 16° andar       Sã ▼ |
| Andamento Selecionados Informações Adici                                                                                                    | onais Saldo Usadas Restantes<br>1.840 1 1.839                                                                                                    |
| Destinatário Especificaçã<br>CERTISIGN CERTIFICADORA DIGITAL S.A.                                                                                                    | D CNPJ/CPF Endere<br>Rua B                                                                                                    |
| ·                                                                                                    |                                                                                                    |
|                                                                                                    | kduir <u>A</u> lterar <u>V</u> oltar <u>Avançar</u> <u>G</u> ravar <u>S</u> air                                                                                                    |

12 – Na nova janela, clique em Gravar:

| 🔛 Assistente para Postagem Nacional                                                                            |             |
|----------------------------------------------------------------------------------------------------|-------------|
| Fechamento da Postagem         Data:       07/03/2019         Unidade de Postagem:       AC CENTRAL DE VITORIA |             |
| Visualizar<br>Lista de Postagem 🔽 Rótulo/Etiqueta 🔽<br>Aviso de Recebimento 🔽                                  |             |
| IMPORTANTE: Ao fechar a lista de postagem, não será mais possível alterá-l<br>Fechar <u>L</u> ista de Postagem | la.<br>I✓   |
| Voltar Avançar                                                                                                 | Gravar Şair |

#### 13 – Três janelas se abrirão, com:

Aviso de Recebimento (Imprima 1 cópia):

| CORREIOS AR AVISO DE AGÊNCIA ACCENTRAL D<br>RECEBIMENTO 14.300.010                                                                                             | E VITORIA CONTRATO<br>9912327513                                                                                                    |                                  |
|----------------------------------------------------------------------------------------------------|----------------------------------------------------------------------------------------------------|----------------------------------|
| DESTINATÁRIO:<br>CERTISIGN CERTIFICADORA DIGITAL S.A.                                                                                                    |                                                                                                    | CARLIEO<br>UNIDADE DE ENTREGA    |
| Rua Bela Ontra , 904                                                                                                    | TENTATIVAS DE ENTREGA<br>1° DATA' b                                                                                                    |                                  |
| Consolação<br>01415-000 São Paulo - SP<br>AR749252180JL                                                                                                    | 5° DATA''' b                                                                                                    |                                  |
|                                                                                                    | MOTIVO DA DEVOLUÇÃO                                                                                                    |                                  |
| ENDERECO PARA DEVOLUÇÃO DO AR<br>TJ ES - SECRETARÍA TECNOLO GILA INFORMAÇÃO<br>Rue Desembargador Homero María , 60<br>Enxeda do Suá<br>29055-275 : Váchia - ES | 1         Mudou - se         8         Recursido           2         End Insuficiente         0         Não Procurado           3         Não Existe o N*         7         Ausente | RUBRICA E MATRÍCULA:<br>CARTEIRO |
| DECLARAÇÃO DE CONTEÚDO (OPCIONAL)                                                                                                    | 4 Desconhecido 8 Falecido<br>O Outros                                                                                                    |                                  |
| ASSINATURA DO RECEBEDOR                                                                                                    | DATA DE ENTREGA                                                                                                    | 1                                |
| NOME LEGIVEL DO RECEBEDOR                                                                                                    | Nº DOCUMENTO DE IDENTIDADE                                                                                                    | 1                                |

Etiqueta (Imprima 1 cópia):

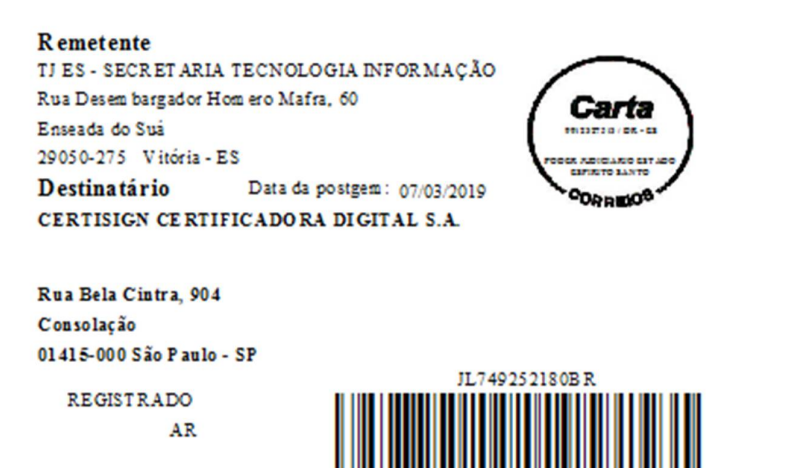

Lista de Postagem (Imprima 3 cópias):

CORREIOS Empresa Brasileira de Correios e Telégrafos Lista de postagem Data de emissão: 07/03/2019 Página: 1 de 1 CEP: 29001-970 Unidade de postagem: 14300010 - AC CENTRAL DE VITORIA Data da postagem: 07/03/2019 Código administrativo: 13245686 Contrato: 9912327513 Número da lista: 30 Cliente: PODER JUDICIARIO ESTADO ESPIRITO SANTO N° objeto: JL749252180BR N° da N.F.: Volume: 1/1 Destinatário: CEP destino: 01415-000 CERTISIGN CERTIFICADORA DIGITAL S.A. Serviço: 10065 Carta Comercial a faturar Serviços adicionais: 01 AR 25 RR Deseja declarar valor? Valor declarado: Valor a cobrar do destinatário: Peso tarifado(g): Não Valor a pagar: Inf. compl:

| Data de vigência                   | a partir da data de publicação |
|------------------------------------|--------------------------------|
| Norma de procedimentos REVISADA em |                                |
| Revisão nº                         | 01                             |
| Autor                              | Caio Pupolin Antônio           |